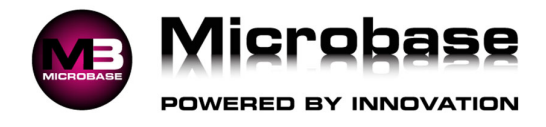

# **REGISTRATION RENEWAL REMINDER**

The instructions listed below outline how you can provide a service to your clients of reminding them that their vehicle registration is due for renewal.

#### Setup:

- 1. Lists.
- 2. Email Messages.
- 3. New.
- 4. Enter Title (Registration Renewal).
- 5. Enter Your Email Reminder Message.
- 6. OK to Save.

#### **Daily Operation**:

- 1. During the booking in procedure you can enter the registration expiry date this date will automatically update each year.
- 2. Tick Rego.
- 3. Tick 12 Months.
- 4. Enter Expiry Date (See Image).

| Booking             |                                       |                                    |              |              |              |
|---------------------|---------------------------------------|------------------------------------|--------------|--------------|--------------|
| Client              | Belmont Salvage Yard                  | Current odometer 68900             | Work Done    | Prior faults | Comments     |
| /ehicle             | 7PO654                                | ··· Order number                   | Another Test |              |              |
| Vehi                | icle availability                     | Rego     Date 22/05/25     Warrant |              |              |              |
| From                | Date Time<br>n 18/11/24 8:00AM        | Due every:                         |              |              |              |
| То                  | o 18/11/24 5:00PM                     | Key tag                            | ]            |              |              |
|                     |                                       | SA/SP ~                            | ·            |              |              |
| romotion            |                                       | Discount card holder               |              |              |              |
| eferrer             |                                       |                                    |              |              |              |
| Services<br>Service |                                       | Est. hours                         |              |              |              |
|                     |                                       |                                    |              |              |              |
|                     |                                       |                                    |              |              |              |
|                     |                                       |                                    |              |              |              |
|                     |                                       | 0 C Remove                         | 🔏 Add        | Check        | 🕄 Diagnostic |
|                     | -*                                    |                                    |              |              |              |
|                     | I I I I I I I I I I I I I I I I I I I |                                    | 🛶 ( Là       |              |              |

### Weekly Operation (Monday):

- 1. Marketing.
- 2. Warranty/Rego Section.
- 3. Tick Clients With Vehicles Due.
- 4. Choose This Week Monday To Sunday.
- 5. Other Options.
- 6. Tick Clients With Email Addresses Only.
- 7. OK (See Image).

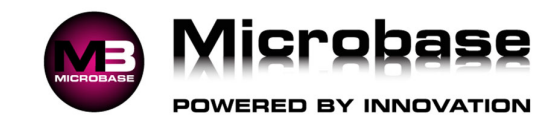

| Marketing                                                                                                    | ्रि हिंद जै                                                                                                    |                                                                                                    |
|----------------------------------------------------------------------------------------------------|----------------------------------------------------------------------------------------------------|----------------------------------------------------------------------------------------------------|
| Marketing   Service reminders   Clients with vehicles due for a service:   From   To     Service reminders   Vehicle must have:   EFI   Auto   Aircon   Pwr Str   ABS   EV   DSG   Make   Yuterset:                                                                                                    | Client criteria  Any  Selective  With a category of:  Was created: From To  Loyalty point criteria Any  Loyalty plan clients only Non-loyalty plan clients only                                                                                                    | RSA criteria  Any  Clients with current RSA vehicles  Clients with no RSA vehicles  Clients whose vehicle RSA expires:  From To  Last service criteria  Any  Last service was: From To |
| Waranty/Rego Clients with vehicles due for warranty of first vehicles due for warranty of first vehicles due for warranty of first vehicles of the vehicles of the vehicles o | Have a number of loyalty points:     Between and  Referrals     Clents with at least: in referral val      Other options     Extract clent details only (no vehicle details)     Clents with mobile numbers only     Clents with email addresses only     Include inactive clents      MyAutoConnect | No service since:      Exclude clients with bookings     Clients without mobile numbers only     Clients without email addresses only     Include inactive vehicles                    |
| Cancel                                                                                                    | MyAutoConnect clients only     Exclude M Post codes                                                                                                    | yAutoConnect clients                                                                                                    |

8. At the Results window click on the Email button.

| larketing extract  |         |              |            |                       |              |             |                        |          |                                                                                                    |              |   |
|--------------------|---------|--------------|------------|-----------------------|--------------|-------------|------------------------|----------|----------------------------------------------------------------------------------------------------|--------------|---|
| ent/Company        | Home    | Work         | Mobile     | Email                 | Registration | Make/Model  | Service                | Due Date | Due Odo                                                                                                    | Last service | _ |
| lmont Salvage Yard |         | 08 9459 4448 | 0414371422 | pmvince51@bigpond.com | 7PO654       | HOLDEN BARI | Log Book Service 160,0 | 24/04/25 | 76212                                                                                                    | 13/11/24     |   |
|                    |         |              |            |                       |              |             |                        |          |                                                                                                    |              |   |
|                    |         |              |            |                       |              |             |                        |          |                                                                                                    |              |   |
|                    |         |              |            |                       |              |             |                        |          |                                                                                                    |              |   |
|                    |         |              |            |                       |              |             |                        |          |                                                                                                    |              |   |
|                    |         |              |            |                       |              |             |                        |          |                                                                                                    |              |   |
|                    |         |              |            |                       |              |             |                        |          |                                                                                                    |              |   |
|                    |         |              |            |                       |              |             |                        |          |                                                                                                    |              |   |
|                    |         |              |            |                       |              |             |                        |          |                                                                                                    |              |   |
|                    |         |              |            |                       |              |             |                        |          |                                                                                                    |              |   |
|                    |         |              |            |                       |              |             |                        |          |                                                                                                    |              |   |
|                    |         |              |            |                       |              |             |                        |          |                                                                                                    |              |   |
|                    |         |              |            |                       |              |             |                        |          |                                                                                                    |              |   |
|                    |         |              |            |                       |              |             |                        |          |                                                                                                    |              |   |
| -                  |         |              |            |                       |              |             |                        | 00       | _                                                                                                    |              |   |
|                    |         |              |            |                       | <b>S</b>     | L L         |                        |          | O     O     O | 5            | 2 |
| Client             | Booking | Vehicle      | Note       | Task Print            | Export       | SMS         | Email Email            | Rewar    | d My/                                                                                                    | AC OK        | ĸ |

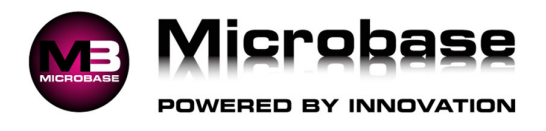

9. Choose your saved email message (Registration Renewal).

## 10. Click OK.

| Select a Email       |                                                                                                    |          |
|----------------------|----------------------------------------------------------------------------------------------------|----------|
| Title                | Message                                                                                                    | 0        |
| Registration Renewel | This Is A Freindly Reminder That Your Vehicle vehicleregistration- Is Due For Its Registratio Renewel On Of Before The 22/05/2025 |          |
| The Thankyou Email   | Dear <1clientfirstname>,                                                                                                    |          |
|                      |                                                                                                    |          |
|                      |                                                                                                    |          |
|                      |                                                                                                    |          |
|                      |                                                                                                    |          |
|                      |                                                                                                    |          |
|                      |                                                                                                    |          |
|                      |                                                                                                    |          |
|                      |                                                                                                    |          |
|                      |                                                                                                    |          |
|                      |                                                                                                    |          |
|                      |                                                                                                    |          |
|                      |                                                                                                    |          |
|                      |                                                                                                    |          |
|                      |                                                                                                    |          |
|                      |                                                                                                    |          |
|                      |                                                                                                    |          |
|                      |                                                                                                    |          |
| ·                    |                                                                                                    | <u>×</u> |
| C 2 records          |                                                                                                    |          |
| Show hacove          |                                                                                                    |          |
|                      |                                                                                                    |          |
|                      |                                                                                                    |          |
| Cancel Edit New C    | of Of                                                                                                    | κ.       |
|                      |                                                                                                    |          |

11. At the Email Confirmation Window tick the checkbox and click YES to send all emails.

| Yes, send 1 emails.                              |           |
|--------------------------------------------------|-----------|
| Confirm en                                       | nail send |
| Are you sure you want to send an email to 1 clie | ints?     |
|                                                  |           |
|                                                  |           |
|                                                  |           |
|                                                  |           |
| ☑ Yes, send 1 email                              |           |
|                                                  |           |
| No                                               | Yes       |
|                                                  | 100       |

Process Completed.